## Déclarez le chômage partiel

Connectez-vous sur le site www.activitepartielle.emploi.gouv.fr

Si vous n'avez pas de compte cliquez sur créer mon espace, vous devrez compléter les champs demandés (SIRET, raison sociale, nom et mail du gérant). Vous recevrez ensuite un mail avec votre identifiant puis un deuxième avec votre mot de passe et enfin un troisième concernant votre habilitation à l'activité partielle.

Ce n'est qu'après la réception de ce troisième mail que vous pourrez déclarer votre activité partielle.

|                                                                                                    |                                                                                                    | int (1) (1) (1) |
|----------------------------------------------------------------------------------------------------|----------------------------------------------------------------------------------------------------|-----------------|
| itani da fajora i Fanancia<br>Adresa report                                                                                                    | Activité Partielle                                                                                                    |                 |
|                                                                                                    | Information de maintenance<br>Merci de ne pas acceder a "Mon Espace Personnel" tant que veus n'avez par recu un mai initiule "Habilitation a l'activite partielle". Utilisation<br>de Mozilla Firefox conseillee.                                                                                                    |                 |
| CONTRACTOR OF A CONTRACTOR OF A CONTRACTOR OFFA CONTRACTOR OFFA CONTRACTOR OFF | MA PREMIÈRE CONNEXION         Bur accéder à vois services en ligne, vous devez d'abord créer en generation par pelable de vois représente. Pour cela, muniser vous aprèlable de vois représente ac commencer la borden en mont de commencer la borden en mont de commencer la borden en mont de passe :         Cuttract DE PRESTATION         Cuttract DE PRESTATION         Stables de Tondennization de l'englegence de caluité activité en autour de passe         Stables de Tondennization de l'englegence de caluité activité de stable. |                 |

| ← → C ŵ       ● Attps://a                                                               | activitepartielle.emploi.gouv.fr/aparts/accueil |                            |                                    | Q Recommandation 🗄 ☺ ☆ 🛛 🕅 🖽 🗳                 |
|-----------------------------------------------------------------------------------------|-------------------------------------------------|----------------------------|------------------------------------|------------------------------------------------|
| Control & Aller A Second<br>Kirolaudi Fasequis                                          |                                                 |                            |                                    | Activité Partielle                             |
| ÉTABLISSEMENTS - DEMANDES D'AUTORIS                                                     | ATION PRÉALABLE - DÉCISIONS D'AUTORISATION -    | DEMANDES D'INDEMNISATION ~ | 10-                                | SOCIETE votre nom =                            |
| BONGUR,<br>votre nom<br>DEMANER CRÉATION DE COMPTE<br>DÉCOMPTION                        | SOCIETE<br>Im SARET<br>MASS                     |                            | Mes Etablissements                 |                                                |
| BESCIN D'AIDE ?<br>Contrato tota base, focusionerer<br>de contratos in august habitegar | Act                                             |                            |                                    | Vor tous mes Etablissements                    |
|                                                                                         | Mes Demandes d'A                                | utorisation Prealable      |                                    | Mes Decisions d'Autorisation                   |
|                                                                                         | N° DEMANDE<br>a SOCIETE<br>Duras                | _                          | N° DEMANDE<br>al SOCIETE<br>Do ma  |                                                |
|                                                                                         | Provisoire                                      |                            | Provisoire                         |                                                |
|                                                                                         |                                                 |                            |                                    | Créer une nouvelle demande Voir toutes mes DAP |
|                                                                                         |                                                 |                            | Mes Demandes d'indemnisation       |                                                |
|                                                                                         |                                                 |                            |                                    | Créer une nouvelle demande Voir toutes mes DI  |
|                                                                                         |                                                 | Mentions légales           | Conditions générales d'utilisation | Contactor le support technique                 |

Une fois connecté, sélectionnez la société pour laquelle vous souhaitez déclarer l'activité partielle.

Créer une nouvelle demande d'autorisation provisoire.

Renseignez les différents champs : date de début et de fin d'activité partielle, l'effectif concerné, le nombre d'heures prévisionnelles ainsi que l'avis de votre CSE.

| ← → ♂ ŵ                                                      | 🖴 https://activitepartieleemploigouv.th/apartidap/alficher/d=9966668i=1585490351236                                                                                                    |  |  |  |  |  |
|--------------------------------------------------------------|----------------------------------------------------------------------------------------------------|--|--|--|--|--|
| votre nom                                                    | 1 2 3 4 5                                                                                                    |  |  |  |  |  |
| 1. ÉTABLISSEMENT                                             | O IOPHTHCATION DE LA DEMANDE D'AUTORISATION PRÉALABLE                                                                                                    |  |  |  |  |  |
| 2. MOTIFS ET MESURES                                         | Numéro DAP*     Statut                                                                                                    |  |  |  |  |  |
| 3. INFOS ACTIVITÉ PARE                                       | 8 00000000 PHOVISOIRE                                                                                                    |  |  |  |  |  |
| 4. ESPACE DOCUMENTAIRE                                       |                                                                                                    |  |  |  |  |  |
| 5. RÉCAPITULATIF                                             | DESCRIPTION DE VOIRE DEMANDE D'ACTIVITÉ MARTIELLE                                                                                                    |  |  |  |  |  |
|                                                              | Date de début* Date de fin*                                                                                                    |  |  |  |  |  |
| ENREGISTRER                                                  | Période prévisionnetile de l'activité partielle : 17/03/2020                                                                                                    |  |  |  |  |  |
| HISTORIQUE                                                   | Effectif concerné par l'activité partielle dans l'établissement en Personnes Physiques * :                                                                                                    |  |  |  |  |  |
| SUPPRIMER                                                    | Nombre total d'heures demandées pour la période prévisionnelle d'activité partielle * :                                                                                                    |  |  |  |  |  |
| •                                                            | ANIS DU CSE                                                                                                    |  |  |  |  |  |
| BESOIN D'AIDE                                                | Avis émis par le comité social et économique*                                                                                                    |  |  |  |  |  |
| Consulter notre base docume<br>ou contacter le support techn | O Favorable O Défavorable O Sans objet                                                                                                    |  |  |  |  |  |
|                                                              | Data de l'avis du CSE :                                                                                                    |  |  |  |  |  |
|                                                              | ENGAGEMENTS                                                                                                    |  |  |  |  |  |
|                                                              | C Vebablissement a t-6L préatablement à cette demande, déjà placé uns salarrére en schrifté partetile<br>au cours des 36 deminers mois précédant la date de dépôt de la demande d'autoranten présiable ? •<br>O Dui O Non                                                                |  |  |  |  |  |
|                                                              | En cas de non-respect de l'engagement (ou des engagements) souscrit(s) par l'établissement, l'administration peut procéder au recouvrement de tout ou partie des sommes versées pour tout ou partie de la période<br>couverte par l'autorisation (article R.5122-10 du code du travail). |  |  |  |  |  |
|                                                              | * champs obligatoires                                                                                                    |  |  |  |  |  |
|                                                              | Mentions légales Conditions générales d'utilisation Contacter le support technique                                                                                                    |  |  |  |  |  |

Dans la page suivante vous êtes amené à intégrer les documents qui pourront justifier votre recours à l'activité partielle, notamment l'avis de votre CSE.

| € → ଫ ŵ                              | 🖸 🚔 http                                                        | ps://activitepartielle. <b>emploi.go</b>   | uv.fr/aparts/dap/save                                                          |                                                                        |                                                                       |                                                  | Q Recommandation                                            | ☆ II\ E             | : ≣ |
|--------------------------------------|-----------------------------------------------------------------|--------------------------------------------|--------------------------------------------------------------------------------|------------------------------------------------------------------------|-----------------------------------------------------------------------|--------------------------------------------------|-------------------------------------------------------------|---------------------|-----|
| 🕯 ÉTABLISSEMENTS -                   | DEMANDES D'AUT                                                  | orisation préalable -                      | DÉCISIONS D'AUTORISATION ~                                                     | DEMANDES D'INDEMNISA                                                   | tion - 🔺 🖲 -                                                          |                                                  |                                                             | SOCIETE votre nom   |     |
|                                      |                                                                 |                                            |                                                                                |                                                                        | Demande d'au                                                          | torisation préalable                             |                                                             |                     |     |
| vol                                  | tre nom                                                         |                                            |                                                                                |                                                                        |                                                                       |                                                  |                                                             |                     |     |
| 1. ÉTABLISSEMENT                     | 0                                                               |                                            | 1                                                                              | 2                                                                      | 3                                                                     |                                                  | 5                                                           |                     |     |
| 2. MOTIFS ET MESU                    | RES O                                                           |                                            |                                                                                |                                                                        |                                                                       |                                                  |                                                             |                     |     |
| 3. INFOS ACTIVITÉ P                  | NRL O                                                           |                                            |                                                                                |                                                                        | IDENTIFICATION DE LA DEMA                                             | ANDE D'AUTORISATION PRÉALABL                     | E                                                           |                     |     |
| 4. ESPACE DOCUME                     | NTAIRE 🕑                                                        | Numéro DAP*<br>00000000000                 |                                                                                |                                                                        |                                                                       | Statut                                           |                                                             |                     |     |
| 5. RÉCAPITULATIF                     |                                                                 |                                            |                                                                                |                                                                        |                                                                       |                                                  |                                                             |                     |     |
| TÉLÉCHAR                             | GER LA DEMANDE                                                  |                                            |                                                                                |                                                                        | LISTE DE                                                              | S DOCUMENTS                                      |                                                             |                     |     |
| HE                                   | STORIQUE                                                        | Aucun document.                            |                                                                                |                                                                        |                                                                       |                                                  |                                                             |                     |     |
| SI.                                  | JPPRIMER                                                        |                                            |                                                                                |                                                                        |                                                                       |                                                  |                                                             |                     |     |
|                                      | 2                                                               |                                            |                                                                                |                                                                        | DÉPÔT I                                                               | DE DOCUMENT                                      |                                                             |                     |     |
| BESO<br>Consultes no<br>ou contactes | IN D'AIDE ?<br>tre base documentaire<br>: le support technique. | Dans un objectif d'a<br>notamment l'avis d | amélioration des performance de l'ex<br>du CSE pour lequel elles disposent d'u | ranet, l'accès à l'espace documer<br>délais de 2 mois concernant les d | ntaire est temporairement suspen<br>demandes liées à la crise du COVI | du. Les entreprises peuvent continuer i<br>D-19. | à mener leurs opérations et les pièces pourront être déposé | ées ultérieurement, |     |
|                                      |                                                                 | Titre • :                                  |                                                                                |                                                                        |                                                                       |                                                  |                                                             |                     |     |
|                                      |                                                                 | Document à dépose                          | er * :                                                                         | Par                                                                    | rourir Aucun fichier sélectionné.                                     |                                                  |                                                             |                     |     |
|                                      |                                                                 | Nature du fichier • :                      |                                                                                | Avi                                                                    | is du CE                                                              |                                                  | ¥                                                           |                     |     |
|                                      |                                                                 |                                            |                                                                                | Aj                                                                     | outer ce document                                                     |                                                  |                                                             |                     |     |
|                                      |                                                                 |                                            |                                                                                | Mentions légales                                                       | Conditions g                                                          | énérales d'utilisation                           | Contacter le support technique                              | CONTINUER           |     |
|                                      |                                                                 |                                            |                                                                                |                                                                        |                                                                       |                                                  |                                                             |                     |     |

Vous devrez ensuite sélectionner le motif de recours. La mention « coronavirus » apparait dans la catégorie « autres circonstances exceptionnelles ».

| ← → ♂ ŵ                        | 🛛 🖨 https://activitepartielle.emplo     | i.gouv.fr/aparts/dap/save                  |                                        |                        |                                   | Q Recomman        | fation 🗉 🚥 🖂 🏠 | II\ ⊡ 📽 ≡ |
|--------------------------------|-----------------------------------------|--------------------------------------------|----------------------------------------|------------------------|-----------------------------------|-------------------|----------------|-----------|
| f ÉTABLISSEMENTS               | DEMANDES D'AUTORISATION PRÉALABLE       | DÉCISIONS D'AUTORISATION ~                 | DEMANDES D'INDEMNISATION ~             | 40-                    |                                   |                   | SOCIETE        | votre nom |
|                                |                                         |                                            |                                        | Demande d'auto         | risation préalable                |                   |                |           |
|                                | etre nom                                |                                            |                                        |                        |                                   |                   |                |           |
| Ø Demande d'autorisation préal | • × m Firefox—Politique de confide= × + |                                            | 2                                      | 3                      | 4                                 |                   | 5              | - a ×     |
| (←) → ♂ ŵ                      | 🛛 🔒 https://activitepartielle.emplo     | i.gouv.fr/aparts/dap/modifier              |                                        |                        |                                   | <b>Q</b> Recomman | sation 🖻 🚥 🖂 🏠 | II\ ⊡ 📽 ≡ |
|                                | <b>A</b>                                |                                            | 2                                      | - 3                    | •                                 |                   | 5              | ^         |
| 1. ÉTABLISSEMENT               | •                                       |                                            | IDENT                                  | IFICATION DE LA DEMANI | DE D'AUTORISATION PRÉALABLE       |                   |                |           |
| 2. MOTHS ET MES                | JRAS C Numéro DAP*                      |                                            |                                        |                        | Statut                            |                   |                |           |
| 3. INFOS ACTIVITÉ              | PART.                                   |                                            |                                        |                        | PROVISOIRE                        |                   |                |           |
| 4. ESPACE DOCUM                |                                         |                                            |                                        |                        |                                   |                   |                |           |
| S. RÉCAPITULATIF               | <b>A</b>                                |                                            | M                                      | OTIF DE RECOURS A LA M | ISE EN ACTIVITE PARTIELLE         |                   |                | _         |
| E                              | Conjoncture e                           | conomique                                  |                                        |                        | O Sinistre ou intempéries de cara | tère exceptionnel |                |           |
| TÉLÉCHA                        | RGER LA DEMANDE                         | pprovisionnement en matières premiè        | res ou en énergie                      |                        | O Transformation, restructuration | ou modernisation  |                |           |
|                                | ISTORIQUE   Autres circons              | stances exceptionnelles. A préciser :      |                                        |                        | des installations et des bauments |                   |                |           |
|                                | O Attentats                             |                                            |                                        |                        |                                   |                   |                |           |
|                                | O Cyber-at                              | taque                                      |                                        |                        |                                   |                   |                |           |
|                                | O Inondati                              | ons                                        |                                        |                        |                                   |                   |                |           |
|                                | O Marée N                               | oire                                       |                                        |                        |                                   |                   |                |           |
| BESI                           | DIN D'AIDE ? O Phénome                  | ène climatique grave                       |                                        |                        |                                   |                   |                |           |
| Consultez r<br>ou contact      | otre base documentaire O Problèm        | e sanitaire grave                          |                                        |                        |                                   |                   |                |           |
|                                | ⊖ Grève                                 |                                            |                                        |                        |                                   |                   |                |           |
|                                | O Brexit                                |                                            |                                        |                        |                                   |                   |                |           |
|                                | <ul> <li>Coronavi</li> </ul>            | rus                                        |                                        |                        |                                   |                   |                |           |
|                                | () Autre                                |                                            |                                        |                        |                                   |                   |                |           |
|                                | Quels sont les ci                       | rconstances et motifs de la mise en act    | tivité partielle de votre établissemen | it ?*                  |                                   |                   |                |           |
|                                | Fermeture de l'e                        | entreprise suite à la crise sanitaire (Cor | onavirus).                             |                        |                                   |                   |                |           |

Vous devez indiquer les circonstances qui vous amènent à cette démarche et sélectionner s'il s'agit d'une réduction ou suspension d'activité.

| € → ୯ û                      | https://activitepartielle.emploi.gouv.fr/aparts/dap/save                                              | <table-cell> Recommandation 🗉 🚥 🖾 🏠</table-cell>               | II\ ⊡ 📽 ≡        |
|------------------------------|----------------------------------------------------------------------------------------------------|----------------------------------------------------------------|------------------|
| 🕯 ÉTABLISSEMENTS -           | DEMANDES D'AUTORISATION PRÉALABLE - DÉCISIONS D'AUTORISATION - DEMANDES D'INDEMNISATIO                | N - <b>40</b> - Si                                             | OCIETE votre nom |
|                              | 2                                                                                                    | Demande d'autorisation préalable                               |                  |
| ve                           | tre nom                                                                                               |                                                                |                  |
| Demande d'autorisation préal | × m Firefox—Politique de confide: × +                                                                 |                                                                | - a ×            |
| €) → ୯ û                     | 🛛 🚔 https://activitepartielle. <b>emploi.gouv.fr</b> /aparts/dap/modifier                             | 🔉 Recommandation                                               | lii\ ⊡ ® ≡       |
|                              | O Marée Noire                                                                                         |                                                                |                  |
|                              | O Phénomène climatique grave                                                                          |                                                                |                  |
| ve                           | tre nom O Problème sanitaire grave                                                                    |                                                                |                  |
| 1 ÉTABLESSEMENT              | ⊖ Grève                                                                                               |                                                                |                  |
|                              | OBrexit                                                                                               |                                                                |                  |
| 2. MOTIFS ET MES             | Coronavirus                                                                                           |                                                                |                  |
| 3. INFOS ACTIVITÉ            | MRT. O Autre                                                                                          |                                                                |                  |
| 4. ESPACE DOCUM              | NIMRE O<br>Quels sont les circonstances et motifs de la mise en activité partielle de votre établisse | ment ?*                                                        |                  |
| 5. RÉCAPITULATIF             | Fermeture de l'entreprise suite à la crise sanitaire (Coronavirus).                                   |                                                                |                  |
| Ð                            | REGISTRER                                                                                             |                                                                |                  |
| TÉLÉCHAI                     | IGER LA DEMANDE                                                                                       |                                                                |                  |
| н                            | stonque                                                                                               |                                                                |                  |
| s                            | JPPRIMER                                                                                              |                                                                |                  |
|                              | MESURES                                                                                               | AISES EN VEUVRE POUR LIMITER LE RECOURS À L'ACTIVITE PARTIELLE |                  |
|                              | Réduction concertée de la durée du travail                                                            | Prise de jours RTT                                             |                  |
| BESC                         | IN D'AIDE ?                                                                                           | Modification de l'activité, diversification des marchés        |                  |
| Consultez n                  | tre base documentaire                                                                                 |                                                                |                  |
|                              | Autres. A preciser :                                                                                  |                                                                |                  |
|                              |                                                                                                    |                                                                |                  |
|                              |                                                                                                    |                                                                |                  |
|                              |                                                                                                    | DESCRIPTION DE LA SOUS-ACTIVITÉ                                |                  |
|                              | il s'agit d'une * :                                                                                   |                                                                |                  |
|                              | O Réduction d'activité                                                                                | Suspension d'activité     Suspension d'activité                |                  |
|                              |                                                                                                    |                                                                |                  |

Une fenêtre informations complémentaires apparaît, vous devez en prendre connaissance avant de valider.

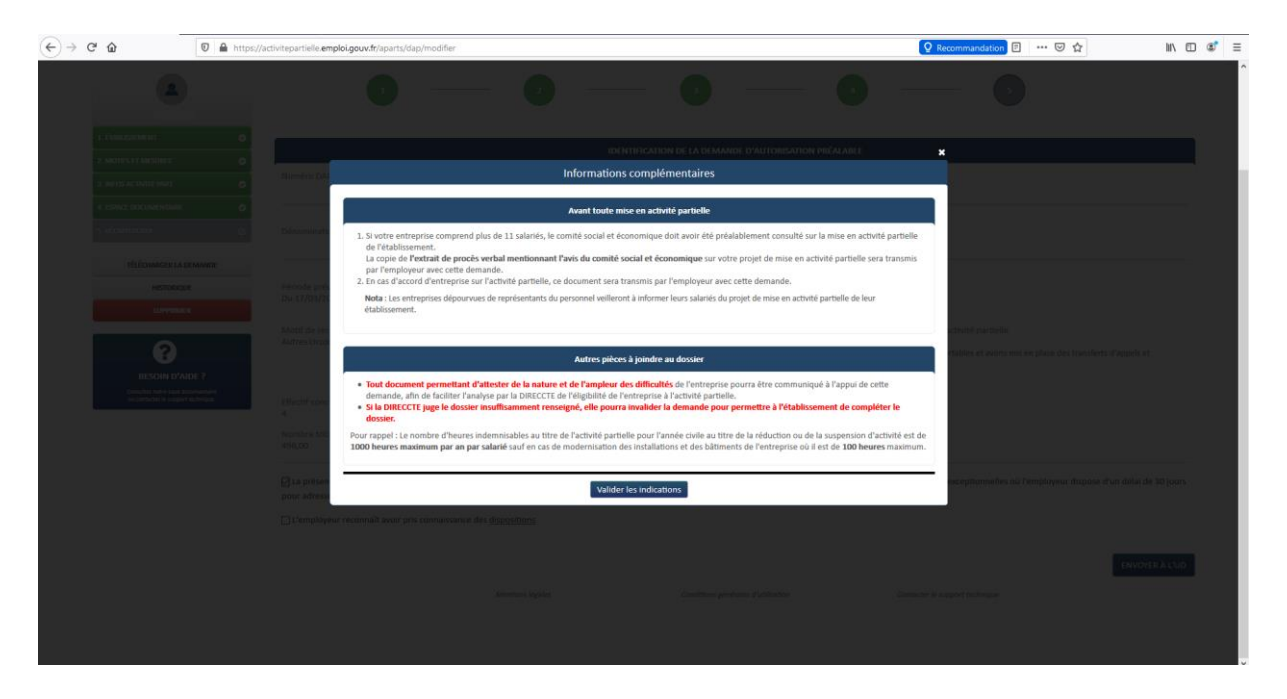

Puis une fenêtre dispositions particulières vous indique qu'un délai de 15 jours est nécessaire à la DIECCTE pour vous notifier sa décision. Sachez que dans le cadre de la crise sanitaire actuelle ce délai est de 48h, sans réponse vous pouvez considérer que votre demande est accordée.

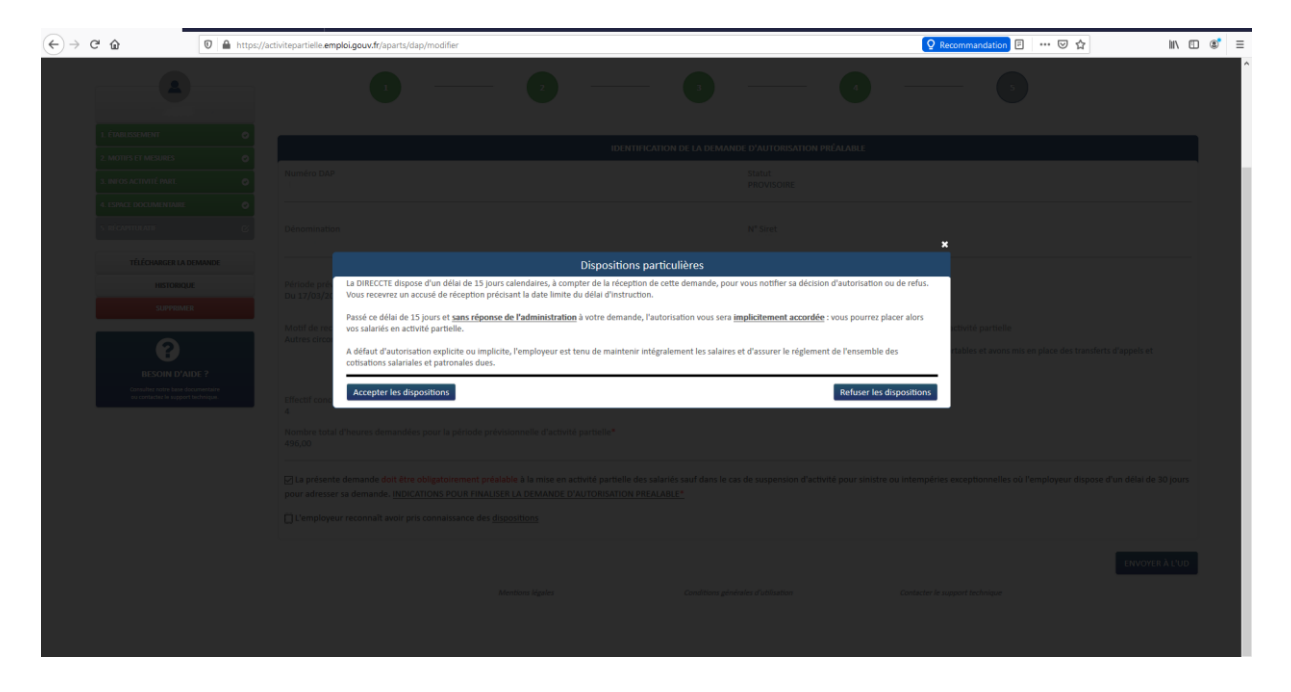